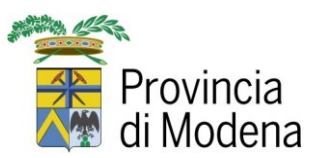

## COME PAGARE LA TASSA DI ISCRIZIONE AL CONCORSO-SELEZIONE

La domanda di concorso-selezione può essere presentata previo versamento della tassa di iscrizione alla procedura selettiva di € 10,00 da effettuarsi ai sensi di quanto previsto D.L. 162/2019 "Milleproroghe", convertito con modifiche nella L. 8/2020, esclusivamente attraverso la seguente modalità online:

- 1. Collegarsi al sito PagoPA Pagamenti OnLine
- 2. Selezionare:
  - Servizio online PagoPA Pagamenti OnLine
  - Pagamenti spontanei

| REGIONE EMILIA ROMAGNA                                                                                                    |                                                                                                    |                   | m                  | a ~ 🛛   | Acce |
|----------------------------------------------------------------------------------------------------|----------------------------------------------------------------------------------------------------|-------------------|--------------------|---------|------|
|                                                                                                    | PROVINCIA DI MODENA                                                                                                    |                   |                    |         |      |
| Area Riservata ~                                                                                                    | Pagamenti con avviso                                                                                                    | Pagamenti spontai | nei Ricevute telen | natiche |      |
| Come funz<br>L'Ente ha aderito al<br>denominato pagoPA<br>consente al cittadin<br>dei servizi comunali<br>informazioni è possi | il sistema di p<br>il sistema di p<br>iona<br>Nodo nazionale dei pagamenti<br>A sistema di pagamento elettronico che<br>o/impresa di effettuare pagamenti on line<br>in modo semplice e sicuro. Per maggiori<br>ibile scaricare il manuale operativo | agamento          | facile e sicuro    |         |      |

• Servizio "Tassa Concorsi e Selezioni"

|              |                           | PROVINCIA DI MODENA                                          |                         |
|--------------|---------------------------|--------------------------------------------------------------|-------------------------|
| Home > Paga  | menti spontanei           |                                                              |                         |
|              |                           | SELEZIONA IL SERVIZIO PER IL QUALE VUOI E                    | EFFETTUARE IL PAGAMENTO |
| <b>\$</b>    | Area Demanio e Patrimonio | Canoni e concessioni                                         |                         |
| 08           | Area Istituzionale        | Solidarieta'                                                 |                         |
| 08           | Area Finanziaria          | Cosap                                                        | Tefa                    |
|              |                           | Servizi Vari                                                 |                         |
| <b>\$</b>    | Area Lavori Pubblici      | Formazione Osservatorio Appalti                              | Risarcimento si         |
|              |                           | Risarcimento sinistri parco auto                             | Risarcimento si         |
| <b>\$</b> \$ | Area Risorse Umane        | Tassa Concorsi e Selezioni                                   |                         |
| 08           | Area Polizia Provinciale  | Sanzioni per violazione codice della strada - caccia e pesca |                         |

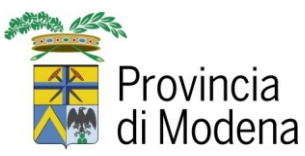

• **Bando** per il quale pagare la tassa, indicato tra le voci del menu a tendina. Confermare cliccando su "**Procedi**"

| PRO                                                  | VINCIA DI MODENA                                                  |
|------------------------------------------------------|-------------------------------------------------------------------|
| <ul> <li>Completa dati servizio spontaneo</li> </ul> |                                                                   |
| Inserisci i dati del pagamento                       |                                                                   |
| SERVIZIO: Tassa Concorsi e Selez                     | loni                                                              |
|                                                      | Bando:<br>Concorso Istruttore direttivo amministrativo cat. D 🛛 🗸 |
|                                                      | Annulla Procedi                                                   |

- 3. Compilare i seguenti campi richiesti, tenendo conto che quelli indicati con "\*" sono obbligatori:
  - Cognome e Nome del candidato
  - Codice Fiscale del candidato
  - E-mail
  - Stato, Provincia, Comune e Indirizzo di residenza (dati opzionali)
  - Importo: 10,00 euro
  - Causale versamento: "Tassa di concorso ..." Esempio: "Tassa di concorso Istr. Direttivo Amministrativo cat. D"
  - Dichiarazione Informativa Privacy e veridicità dei dati indicati

| Persona Física -                                                                                                    |                                |                  |
|----------------------------------------------------------------------------------------------------|--------------------------------|------------------|
| Cognome e nome/Ragione sociale*<br>ROSSI MARIO                                                                                                    | _                              |                  |
| Codice fiscale/Partita iva*<br>RSSMR100A00F257A                                                                                                    | E-mail*<br>rossimario@mail.com |                  |
| Stato residenza                                                                                                    | Provincia residenza            | Comune residenza |
| ITALIA -                                                                                                    | MODENA                         | MODENA           |
| Residente in via                                                                                                    | Civico                         | Cap residenza    |
| PIAZZA GRANDE                                                                                                    | 1                              | 41121            |
| Causale Versamento*                                                                                                    | Importo Versamento*            |                  |
| Selezione pubblica                                                                                                    | 10                             |                  |
| <ul> <li>Dichiaro di aver letto l'informativa sulla privacy (Leggi l'informativa sulla privacy)</li> <li>Dichiaro che i dati riportati sono veritieri</li> </ul> |                                |                  |
| Annulla                                                                                                    | Procedi                        |                  |

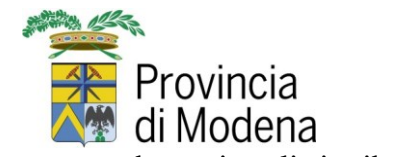

4. Selezionare "Procedi". Viene presentata la pagina di riepilogo

|                                                         | PROVINCIA DI MODENA |                            |  |  |  |
|---------------------------------------------------------|---------------------|----------------------------|--|--|--|
| rvizio spontaneo > Completa dati anagrafici > Riepilogo |                     |                            |  |  |  |
| RIEPILOGO PAGAN                                         | IENTO               |                            |  |  |  |
|                                                         | BANDO:              | ISTR_AMMIN_C               |  |  |  |
|                                                         | Codice luv          | 000000863157607            |  |  |  |
|                                                         | Ente                | PROV_MODENA                |  |  |  |
|                                                         | Servizio            | Tassa Concorsi e Selezioni |  |  |  |
|                                                         | Intestato a         | ROSSI MARIO                |  |  |  |
|                                                         | Importo             | 10                         |  |  |  |
| Annu                                                    | lla                 | Stampa avviso              |  |  |  |

dove si può procedere in due modi:

**5.** Cliccando su "**Stampa avviso**" dove viene generato il file in formato pdf contenente le informazioni dell'avviso:

Si può procedere con il pagamento con le modalità e canali indicati nell'avviso stesso (banca, tabaccheria, bancomat, ecc.).

| PagoPP AVVISO DI PAGAMENTO                                                                                                    |                    |                                                                                                    |                                                                       |                                            |
|----------------------------------------------------------------------------------------------------|--------------------|----------------------------------------------------------------------------------------------------|-----------------------------------------------------------------------|--------------------------------------------|
| Pagamento tassa concorso Istr. Amn                                                                                                    | ninistrativ        | vo cat.C                                                                                            |                                                                       |                                            |
| ENTE CREDITORE Cod. Fiscale 01375710363                                                                                                    |                    | DESTINATARIO A                                                                                      | /VISO Cod.Fiscale                                                     | RSSMRI00A00F257A                           |
| PROVINCIA DI MODENA                                                                                                    | ROSSI MARIO        |                                                                                                    |                                                                       |                                            |
| Area Risorse Umane                                                                                                    |                    | PIAZZA GRANDE                                                                                       | , 1                                                                   |                                            |
| concorsipayer@provincia.modena.it                                                                                                    |                    | 41121 MODE                                                                                          | ina (mo)                                                              |                                            |
| QUANTO E QUANDO PAGARE?                                                                                                    |                    | DOVE PAGARE?                                                                                        | Lista dei canali di pagami                                            | ento www.pagopa.gov.it                     |
| <b>10,00 Euro</b><br>Puol pagare con <b>una unica rata</b>                                                                                                    |                    | PAGA SUL SITO O CON<br>del tuo Ente Creditore,<br>canali di pagamento. F<br>corrente, CBILL.        | LE APP<br>della tua Banca o degli altr<br>otrai pagare con carte, con |                                            |
| L'importo è aggiornato automaticamente dal sistema e potrebbe subire<br>variazioni per eventuali sgravi, note di credito, indennità di mora, sanzioni o<br>interessi, ecc. Un operatore, il sito o l'app che userai ti potrebbero quindi<br>chiedere una cifra diversa da quella qui indicata. |                    | PAGA SUL TERRITORIO<br>in Banca, in Ricevitoria<br>al Supermercato. Potra<br>carte o conto corrente | )<br>, dal Tabaccaio, al Bancoma<br>ai pagare in contanti, con        | at.                                        |
| BANCHE E ALTRI CANALI                                                                                                    |                    | RATA L                                                                                              | INICA                                                                 |                                            |
| Qui accanto trovi il codice QR e il  回教主任  回                                                                                                    | Destinatario       | ROSSI MARIO                                                                                         |                                                                       | Euro <b>10,00</b>                          |
| codice interbancario CBILL per Ente C pagare attraverso il circuito Ente C                                                                                                    |                    | PROVINCIA DI MODE                                                                                   | NA                                                                    |                                            |
| bancario e gli altri canali di pagamento abilitati.                                                                                                    | Oggetto del pa     | agamento Pagamento                                                                                  | tassa concorso Istr. Amm                                              | inistrativo cat.C                          |
|                                                                                                    | Codice CBILL 24Y34 | Codice Avviso<br>0010 0000 08                                                                       | 63 4331 65                                                            | Cod. Fiscale Ente Creditore<br>01375710363 |

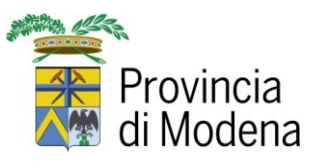

6. Effettuando immediatamente il pagamento cliccando su "Paga".

Si viene indirizzati al sistema di pagamento PagoPA dove occorre selezionare "Avanti":

|                                                                                                    | Modalità di pagamento                                                                                                    |                                                                                                    |
|----------------------------------------------------------------------------------------------------|----------------------------------------------------------------------------------------------------|----------------------------------------------------------------------------------------------------|
| REGIONE EMILIA ROMAGN                                                                                                    | IA (NNP)                                                                                                    |                                                                                                    |
|                                                                                                    |                                                                                                    |                                                                                                    |
| Codice fiscale<br>RSSMRI00A00F257A                                                                                                    | Identificativo documento 00000083505750                                                                                                    | Importo (€)<br>10.00                                                                                                    |
|                                                                                                    |                                                                                                    |                                                                                                    |
| MODALITA DI NOTIFICA<br>Selezionate:<br>Mail: ROSSIMARIO@MAIL.CO                                                                                                    | M                                                                                                    |                                                                                                    |
| AODALITÀ DI PAGAMENTO                                                                                                    |                                                                                                    |                                                                                                    |
| hayory                                                                                                    |                                                                                                    |                                                                                                    |
| DOODA O I FIFTOND DOOT                                                                                                    | a Italiana provinte dalle permativo vizenti (CAD Codice dell'i succi i tra                                                                                                    | 1000 LUGITUOI DOL OTTOTTUOLO / CONSIGNATION CONSIGNATION                                                                                                    |
| 'agoPA è il sistema nazional<br>a Pubblica Amministrazione.<br>'er procedere con il pagame                                                                                                    | Italiano, previsto dalle normative vigenti (CAD, Codice dell'Amministraz<br>nto occorre selezionare il bottone Avanti in fondo alla pagina, tenendo pre                                                                                                    | ione Digitale) per effettuare i pagamenti elettronici verso<br>isente che                                                                                                    |
| <ul> <li>'agoPA e il sistema nazional<br/>a Pubblica Amministrazione.</li> <li>'er procedere con il pagamei</li> <li>verrà chiesta la regist</li> <li>al termine del pagame</li> <li>il sistema propone tre</li> </ul>                                                                                                    | e Italiano, previsto dalle normative vigenti (CAD, Codice dell'Amministraz<br>nto occorre selezionare il bottone Avanti in fondo alla pagina, tenendo pre<br>razione presso pagoPA; tale registrazione è facoltativa e non necessaria p<br>ento è necessario cliccare il bottone "Chiudi" per ritornare al servizio;<br>modalità di pagamento (carta di credito, conto corrente e altro).                                                                                                    | ione Digitale) per effettuare i pagamenti elettronici verso<br>isente che<br>per portare a termine il pagamento;                                                                                                    |
| YagoPA e it sistema nazional<br>a Pubblica Amministrazione.<br>Yer procedere con il pagamer<br>• verrà chiesta la registi<br>• al termine del pagame<br>• il sistema propone tre<br>si sottolinea che scegliendo<br>gevolati, ottenuti da Lepida<br>€ per importi superiori a 50<br>er usufruire delle commissi<br>omagna: pagamenti con cai                                                                                                    | Italiano, previsto dalle normative vigenti (CAD, Codice dell'Amministraz<br>into occorre selezionare il bottone Avanti in fondo alla pagina, tenendo pre<br>razione presso pagoPA; tale registrazione è facoltativa e non necessaria p<br>ento è necessario cliccare il bottone "Chiudi" per ritornare al servizio;<br>modalità di pagamento (carta di credito, conto corrente e altro).<br>Il pagamento con carte di Intesa Sanpaolo, seguendo la proceduta di segui<br>a 5.p.A. (0,50€ per i pagamenti nella fascia 0,01€-50,00€; 0,95€ per la fas<br>0€).<br>oni agevolate utilizzando la carta di credito/debito, occorre scegliere "Cor<br>rte" (digitando nel campo di ricerca "Emila Romagna").                                                                                                    | isente che<br>per portare a termine il pagamento;<br>to riportata, è possibile usufruire di costi di commissione<br>scia 50,01€-150,00€; 1,25€ per la fascia 150,01€-500,00€ e<br>ito corrente" e ricercare nella lista "Intesa Sanpaolo Emilia                                                                                                    |
| AgopA e il sistema nazional<br>a pubblica Amministrazione.<br>Per procedere con il pagame<br>e verrà chiesta la registi<br>a termine del pagame<br>i il sistema propone tre<br>si sottolinea che scegliendo i<br>gevolati, ottenuti da Lepida<br>e per importi superiori a 50<br>tomagna: pagamenti con cai<br>rer istruzioni maggiormente                                                                                                    | e Italiano, previsto dalle normative vigenti (CAD, Codice dell'Amministraz<br>into occorre selezionare il bottone Avanti in fondo alla pagina, tenendo pre<br>trazione presso pagoPA; tale registrazione è facoltativa e non necessaria p<br>ento è necessario cliccare il bottone "Chiudi" per ritornare al servizio;<br>modalità di pagamento (carta di credito, conto corrente e altro).<br>il pagamento con carte di Intesa Sanpaolo, seguendo la proceduta di segui<br>a 5.p.A. (0,50€ per i pagamenti nella fascia 0,01€-50,00€; 0,95€ per la fa:<br>0€).<br>oni agevolate utilizzando la carta di credito/debito, occorre scegliere "Cor<br>te" (digitando nel campo di ricerca "Emilia Romagna").<br>dettagliate, è disponibile il seguente video.                                                                     | ione Digitale) per effettuare i pagamenti elettronici verso<br>esente che<br>per portare a termine il pagamento;<br>ito riportata, è possibile usufruire di costi di commissione<br>scia 50,01€-150,00€; 1,25€ per la fascia 150,01€-500,00€ e<br>ito corrente" e ricercare nella lista "Intesa Sanpaolo Emilia                                                                                                    |
| AgopA e il sistema nazional<br>a pubblica Amministrazione.<br>Per procedere con il pagamer<br>• verrà chiesta la regist<br>• al termine del pagame<br>• il sistema propone tre<br>si sottolinea che scegliendo<br>iggevolati, ottenuti da Lepida<br>de per importi superiori a 50<br>rer usufruire delle commissi<br>tomagna: pagamenti con cai<br>per istruzioni maggiormente<br>ver istruzioni maggiormente<br>Non è stato trovato alcur<br>o MIME type si                                                                                                | e Italiano, previsto dalle normative vigenti (CAD, Codice dell'Amministraz<br>into occorre selezionare il bottone Avanti in fondo alla pagina, tenendo pre<br>trazione presso pagoPA; tale registrazione è facoltativa e non necessaria p<br>ento è necessario cliccare il bottone "Chiudi" per ritornare al servizio;<br>modalità di pagamento (carta di credito, conto corrente e altro).<br>Il pagamento con carte di Intesa Sanpaolo, seguendo la proceduta di segui<br>a 5.p.A. (0,50€ per i pagamenti nella fascia 0,01€-50,00€; 0,95€ per la fa:<br>oe).<br>oni agevolate utilizzando la carta di credito/debito, occorre scegliere "Cor<br>rte" (digitando nel campo di ricerca "Emilia Romagna").<br>dettagliate, è disponibile il seguente video.                                                                    | isente che<br>per portare a termine il pagamento;<br>ito riportata, è possibile usufruire di costi di commissione<br>scia 50,01€-150,00€; 1,25€ per la fascia 150,01€-500,00€ e<br>ito corrente" e ricercare nella lista "Intesa Sanpaolo Emilia                                                                                                    |
| AgopA e il sistema nazional<br>a pubblica Amministrazione.<br>Per procedere con il pagamer<br>• verrà chiesta la regista<br>• al termine del pagame<br>• il sistema propone tre<br>si sottolinea che scegliendo<br>fagevolati, ottenuti da Lepida<br>de per importi superiori a 50<br>rer usufruire delle commissi<br>Romagna: pagamenti con ca<br>rer istruzioni maggiormente<br>Non è stato trovato alcur<br>o MIME type si                                                                                                    | e Italiano, previsto dalle normative vigenti (CAD, Codice dell'Amministraz<br>into occorre selezionare il bottone Avanti in fondo alla pagina, tenendo pre<br>trazione presso pagoPA; tale registrazione è facoltativa e non necessaria p<br>ento è necessario cliccare il bottone "Chiudi" per ritornare al servizio;<br>modalità di pagamento (carta di credito, conto corrente e altro).<br>il pagamento con carte di Intesa Sanpaolo, seguendo la proceduta di segui<br>15.p.A. (0,50€ per i pagamenti nella fascia 0,01€-50,00€; 0,95€ per la fas<br>oe).<br>oni agevolate utilizzando la carta di credito/debito, occorre scegliere "Cor<br>rte" (digitando nel campo di ricerca "Emilia Romagna").<br>dettagliate, è disponibile il seguente video.                                                                     | isente che<br>per portare a termine il pagamento;<br>to riportata, è possibile usufruire di costi di commissione<br>scia 50,01€-150,00€; 1,25€ per la fascia 150,01€-500,00€ e<br>nto corrente" e ricercare nella lista "Intesa Sanpaolo Emilia                                                                                                    |
| AgopA e il sistema nazional<br>a pubblica Amministrazione.<br>Per procedere con il pagamer<br>• verrà chiesta la registi<br>• al termine del pagame<br>• il sistema propone tre<br>si sottolinea che scegliendo i<br>per usufruire delle commissi<br>tomagna: pagamenti con ca<br>rer istruzioni maggiormente<br>• Non è stato trovato alcur<br>o MIME type su<br>Pagamenti in corsoc                                                                                                    | e Italiano, previsto dalle normative vigenti (CAD, Codice dell'Amministraz<br>into occorre selezionare il bottone Avanti in fondo alla pagina, tenendo pre<br>razione presso pagoPA; tale registrazione è facoltativa e non necessaria p<br>ento è necessario cliccare il bottone "Chiudi" per ritornare al servizio;<br>modalità di pagamento (carta di credito, conto corrente e altro).<br>Il pagamento con carte di Intesa Sanpaolo, seguendo la proceduta di segui<br>a S.p.A. (0,50€ per i pagamenti nella fascia 0,01€-50,00€; 0,95€ per la fas<br>0.<br>oni agevolate utilizzando la carta di credito/debito, occorre scegliere "Cor<br>rte" (digitando nel campo di ricerca "Emilia Romagna").<br>dettagliate, è disponibile il seguente video.<br>video con formato<br>upportati.                                    | tone Digitalej per effettuare i pagamenti elettronici verso<br>esente che<br>per portare a termine il pagamento;<br>ito riportata, è possibile usufruire di costi di commissione<br>scia 50,01€-150,00€; 1,25€ per la fascia 150,01€-500,00€ d<br>ito corrente" e ricercare nella lista "Intesa Sanpaolo Emilia<br>ito corrente" e ricercare nella lista "Intesa Sanpaolo Emilia<br>ito corrente" e ricercare nella lista "Intesa Sanpaolo Emilia                                                                   |
| agoPA e il sistema nazional<br>a pubblica Amministrazione,<br>ter procedere con il pagame<br>• verrà chiesta la registi<br>• al termine del pagame<br>• il sistema propone tre<br>il sistema propone tre<br>il sistema propone tre<br>il sistema propone tre<br>il sistema propone tre<br>is sottolinea che scegliendo i<br>gevolati, ottenuti da Lepida<br>• per importi superiori a 50<br>ter usufruire delle commissi<br>isomagna: pagamenti con cal<br>ter istruzioni maggiormente<br>Non è stato trovato alcur<br>o MIME type su<br>Pagamenti in corso | e Italiano, previsto dalle normative vigenti (CAD, Codice dell'Amministraz<br>into occorre selezionare il bottone Avanti in fondo alla pagina, tenendo pre<br>trazione presso pagoPA; tale registrazione è facoltativa e non necessaria pino è necessario diccare il bottone "Chiudi" per ritornare al servizio;<br>modalità di pagamento (carta di credito, conto corrente e altro).<br>Il pagamento con carte di Intesa Sanpaolo, seguendo la proceduta di segui<br>a S.p.A. (0,50€ per i pagamenti nella fascia 0,01€-50,00€; 0,95€ per la fas<br>oe),<br>oni agevolate utilizzando la carta di credito/debito, occorre scegliere "Cor<br>te" (digliando nel campo di ricerca "Emilia Romagna").<br>dettagliate, è disponibile il seguente video.<br>video con formato<br>upportati.<br><b>Importo</b> Costo del<br>10,00 € | isente che<br>per portare a termine il pagamento;<br>to riportata, è possibile usufruire di costi di commissione<br>scia 50,01€-150,00€; 1,25€ per la fascia 150,01€-500,00€ e<br>nto corrente" e ricercare nella lista "Intesa Sanpaolo Emilia<br>ito corrente" e ricercare nella lista "Intesa Sanpaolo Emilia<br>ito corrente" e ricercare nella lista "Intesa Sanpaolo Emilia<br>ito corrente" e ricercare nella lista "Intesa Sanpaolo Emilia<br>ito corrente" e ricercare nella lista "Intesa Sanpaolo Emilia |

Il **Metodo di Pagamento** PagoPA, sistema nazionale Italiano, previsto dalle normative vigenti (CAD, Codice dell'Amministrazione Digitale) per effettuare i pagamenti elettronici verso la Pubblica Amministrazione.

Per procedere con il pagamento occorre selezionare il bottone "Avanti" in fondo alla pagina, tenendo presente che:

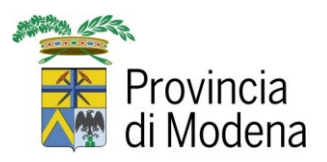

• verrà chiesto l'accesso con SPID oppure con la mail. La registrazione è facoltativa e non necessaria per portare a termine il pagamento:

| pagang | Provincia di Modena<br>/RF5/RF792544706/10.00<br>10,00€ | Annulla                   |
|--------|---------------------------------------------------------|---------------------------|
|        | v TI<br>OOnnen                                          |                           |
|        | hadory                                                  |                           |
|        | Entra con SPID                                          |                           |
|        | Non hai SPID? Scopri di più                             |                           |
|        | Entra con la tua email                                  |                           |
|        |                                                         |                           |
|        |                                                         | Informativa sulla privacy |

Se non si dispone di credenziali SPID, selezionare "Entra con la tua mail":

| Badeed | Provincia di Modena<br>/RFS/RF792544706/10.00<br>10,00€ | Annulla                   |
|--------|---------------------------------------------------------|---------------------------|
|        |                                                         |                           |
|        | inserisci il tuo indirizzo email                        |                           |
|        | mariorossi@gmail.com                                    |                           |
|        |                                                         |                           |
|        | Continua                                                |                           |
|        |                                                         |                           |
|        |                                                         | Informativa sulla privacy |

Se la mail risulta già registrata in PagoPA, viene richiesto di impostare anche la password, altrimenti occorre accettare la privacy policy e premere "Continua":

|       | Provincia<br>di Modena                                                                                                    |                  |  |  |
|-------|----------------------------------------------------------------------------------------------------|------------------|--|--|
| Pagea | Provincia di Modena<br>/RFS/RF792544706/10.00<br>10,00€                                                                                                    | Annulla          |  |  |
|       | pagoPA - Informativa sulla privacy<br>INFORMATIVA SUL<br>TRATTAMENTO DEI DATI<br>PERSONALI<br>ai sensi degli artt. 13-14 del Regolamento (UE) 2016/679                                                                                                    |                  |  |  |
|       | Questa informativa privacy descrive come vengono trattati i<br>dati personali di coloro che approdano al sito<br>wisp2.pagopa.gov.it/ (il "Sito") per effettuare un pagamento<br>tramite pagoPA. Il Sito ti permette (i) di essere avvisato per<br>email in merito alle transazioni che effettuerai sul sistema<br>pagoPA e, se deciderai di registrarti a pagoPA, (ii) di effettuare |                  |  |  |
|       | ✓ accetto la privacy policy                                                                                                    |                  |  |  |
|       | Continua                                                                                                    |                  |  |  |
|       | Informat                                                                                                    | va sulla privacy |  |  |

• il sistema propone tre modalità di pagamento (carta di credito, conto corrente e altro):

| pagoPA | Provincia di Modena<br>/RFS/RF242556075/10.00<br>10,00€ |                           |
|--------|---------------------------------------------------------|---------------------------|
|        | Come vuoi pagare?                                       |                           |
|        | Carta di credito/debito                                 |                           |
|        | Conto corrente                                          |                           |
|        | Altri metodi di pagamento                               |                           |
|        |                                                         |                           |
|        |                                                         | Informativa sulla privacy |

• al termine del pagamento è necessario cliccare il bottone "Chiudi".

Se il pagamento è andato a buon fine, riceverete una mail di notifica all'indirizzo indicato in fase di pagamento, con allegata la **ricevuta del sistema Payer** in formato pdf che **sarà da caricare in fase di presentazione della domanda online**.